# **Mult-K Grafic**

### 1 Conhecendo o Produto

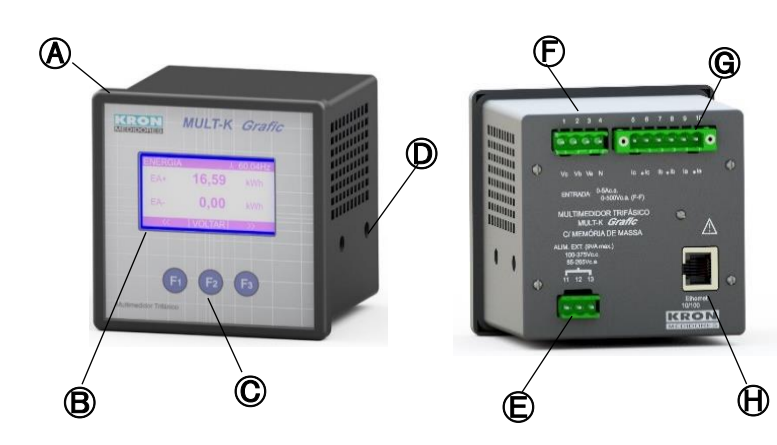

| A | Mult-K Grafic 🕒 Alimenta |   | Alimentação auxiliar |
|---|--------------------------|---|----------------------|
| ഀ | Display LCD              | Ē | Entrada de tensão    |
| C | Teclas de navegação      | G | Entrada de corrente  |
| D | Travas laterais          | Ð | Saída Ethernet*      |

\*Saída de comunicação. Não está presente no modelo com RS-485, sendo substituída por esta última saída neste caso.

### 2 Fixação do produto

Insira o analisador no corte do painel e fixe o mesmo com as travas D. O corte no painel deverá ser de 92x92mm

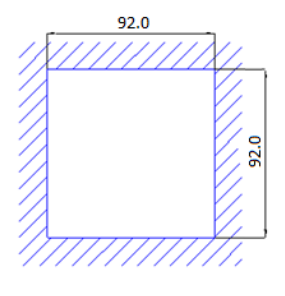

### Conexão alimentação auxiliar

A alimentação auxiliar deverá ser feita no borne 🕒. Os cabos devem ser conectados conforme modelo solicitado.

| Dupla alimentação            |                              |  |  |  |
|------------------------------|------------------------------|--|--|--|
| Faixa de trabalho: 80 a 120% |                              |  |  |  |
| 220Vca                       | 120Vca                       |  |  |  |
| 11 (F)<br>13 (F/N)           | 12 (F)<br>13 (N)             |  |  |  |
| Fonte universal              | Fonte CC                     |  |  |  |
| Faixa de trabalho:           | Faixa de trabalho: 80 a 120% |  |  |  |
| 85 a 265 Vca / 100 a 375Vcc  | Exceto 12Vcc (90 a 120%)     |  |  |  |
| 11<br>13<br>(Sem Polaridade) | 11 (+)<br>13 (-)             |  |  |  |

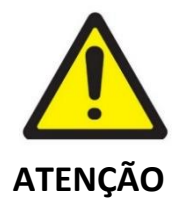

Deve-se atentar ao tipo de alimentação auxiliar de seu analisador. A ligação incorreta pode danificar o instrumento.

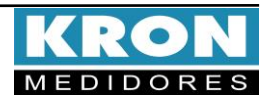

# **Mult-K Grafic**

## Guia de Instalação

### **4** Conexão entradas de tensão

Conectar as fases no borne 🕞 seguindo a ordem

| Conector                                                    | Ligação |  |  |  |
|-------------------------------------------------------------|---------|--|--|--|
| 4 – N                                                       | Neutro  |  |  |  |
| 3 – Va                                                      | Fase R  |  |  |  |
| 2 – Vb                                                      | Fase S  |  |  |  |
| 1 – Vc                                                      | Fase T  |  |  |  |
| Faixa de medição: 20 a 500Vca F-F<br>11,54 a 288,67 Vca F-N |         |  |  |  |
|                                                             |         |  |  |  |

#### **5**Conexão entradas de corrente

Conectar as fases no borne 🜀 seguindo a ordem

| Conector                           | Ligação            |  |  |
|------------------------------------|--------------------|--|--|
| 10 – °la                           | S1 do TC da fase R |  |  |
| 9 – Ia                             | S2 do TC da fase R |  |  |
| 8 — °Ib                            | S1 do TC da fase S |  |  |
| 7 – Ib                             | S2 do TC da fase S |  |  |
| 6 — °Ic                            | S1 do TC da fase T |  |  |
| 5 – Ic                             | S2 do TC da fase T |  |  |
| Faixa de medição: 20mA a 5Aca      |                    |  |  |
| (Sobrecarga permitida: até 7,5Aca) |                    |  |  |

#### 6 Acessando os menus

| TENSÃO F-N | 人 60,00Hz |
|------------|-----------|
| L1         | 220,1 V   |
| L2         | 220,3 V   |
| L3         | 220,7 V   |
|            |           |
|            |           |
| $\bigcirc$ |           |

A IHM do Mult-K Grafic é composta por um display LCD e três teclas de navegação, denominadas F1, F2 e F3.

As teclas de navegação podem assumir funções diversas, sempre identificadas pela barra de navegação inferior. Para acessar a função desejada, clique no botão correspondente. Esta barra é automaticamente ocultada após dez

segundos de inatividade.

| TENSÃO F-N | 👗 60,00Hz |
|------------|-----------|
| L1         | 220,1 V   |
| L2         | 220,3 V   |
| L3         | 220,7 V   |
| <<         | MODO >>   |
| F1         | F2 F3     |

| Medição  | o In | stant | tânea:   | Para  | visua | lização | de |
|----------|------|-------|----------|-------|-------|---------|----|
| V, A, W, | VA   | r, VA | , FP, H  | z e T | HD.   |         |    |
| Através  | da   | tela  | inicial, | utili | ze as | teclas  |    |
|          |      |       |          |       |       |         |    |

e 🚬 para navegar entre os parâmetros instantâneos.

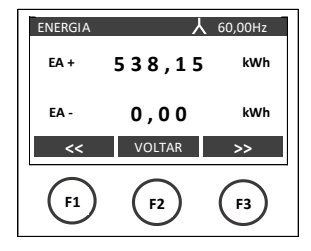

| Medição de Energia: Para visualização | de |
|---------------------------------------|----|
| kWh+, kWh- , kVArh+ e kVArh           |    |

O acesso é feito através do modo principal, clicando em MODO até aparecer **ENERGIA** no botão direito da barra inferior.

| CONFIG |       | PAG. 1 |
|--------|-------|--------|
| TP:    | 1,00  |        |
| TC:    | 1,00  |        |
| SAIR   | PROX. | EDITAR |
| F1     | F2    | F3     |

Configurações: Para alteração das relações de TP e TC, tipo de ligação, tempo de integração, parâmetros de comunicação, além de reset. O acesso é feito através do modo principal, clicando em MODO até aparecer CONFIG no botão direito.

#### Menu de configurações

Dentro do menu de configurações serão apresentadas as seguintes opções de navegação:

| EDITAR | : Acesso aos parâmetros da tela atual para edição.    |
|--------|-------------------------------------------------------|
| PROX.  | : Acessar as páginas dentro do menu de configurações. |
| ALTERA | : Alteração do parâmetro em destaque na tela.         |
| VOLTAR | : Retornar a tela anterior.                           |
| DEC    | : Decrementa o dígito em destaque.                    |
| INC    | : Incrementa o dígito em destaque.                    |
| >>     | : Navegar entre opções dentro do menu.                |
| SAIR   | : Sair do menu de configurações.                      |

O Mult-K Grafic sai de fábrica com as seguintes configurações:

| Pág. | Parâmetro  | Descrição                                                                                                    | Padrão                   |
|------|------------|----------------------------------------------------------------------------------------------------|--------------------------|
| 1    | TP         | Relação do transformador de potencial<br>Exemplo: TP 440/220V = 0002,00                                                                                 | 0001,00                  |
|      | тс         | Relação do transformador de corrente<br>Exemplo: TC 1000/5A = 0200,00                                                                                   | 0001,00                  |
| 2    | KE         | KE (constante de pulsos)                                                                                                    | 0 Wh                     |
|      |            | configurada somente para medidores com este recurso. O valor deve ser sempre $\geq$ TP x TC.                                                            |                          |
|      | TL         | Tipo de ligação<br>Constantes que definem o tipo de ligação<br>seguido pelo medidor (estrela, delta,<br>monofásico, bifásico, etc).                     | 0<br>(Estrela<br>3F+N)   |
| 3    | TI         | Tempo de integração p/ cálculo da demanda                                                                                                    | 15                       |
|      | Endereço   | Endereço MODBUS do instrumento*                                                                                                    | 254                      |
| 4    | Velocidade | Velocidade de comunicação do instrumento                                                                                                    | 9600bps                  |
|      | Formato    | Formato de dados (paridade e stop bits)                                                                                                    | 8N2                      |
|      |            | *Única opção mostrada no modelo com Saída Ethernet. Para este caso<br>específico, deve ser sempre 1. IP padrão = 10.0.0.1, máscara padrão:<br>255.0.0.0 |                          |
|      | Idioma     | Idioma da IHM do instrumento                                                                                                    | Port.                    |
| 5    | Cor LCD    | Define a cor do display (normal ou reverso)                                                                                                    | Normal                   |
|      | Contraste  | Contraste do display                                                                                                    | 50%                      |
| 6    | Memoria    | Configuração de Memória de massa,<br>programação de intervalo de armazenamento e<br>grandezas programadas.                                              | Desabilitada<br>(IA = 0) |
|      | Relógio    | Ajusta o relógio interno do instrumento                                                                                                    | Brasil                   |
|      | Custom     | Configuração das telas customizadas. Podem<br>ser programadas até 3 telas, seguindo 3 padrões<br>diferentes (1, 3 ou 6 grandezas por tela)              | Desabilitada             |
|      | Reset      | Zera as energias e demandas                                                                                                    |                          |
| 7    | Senha      | Habilita/desabilita senha de acesso as config                                                                                                    | Desabilitada             |
|      | Ed. Senha  | Edita a senha de acesso as configurações                                                                                                    | 00021                    |
| 8    | Backlight  | Configuração do modo de operação do display.                                                                                                    | Econo                    |

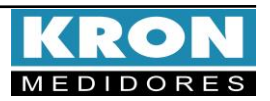

Exemplo de ligação – TL-00

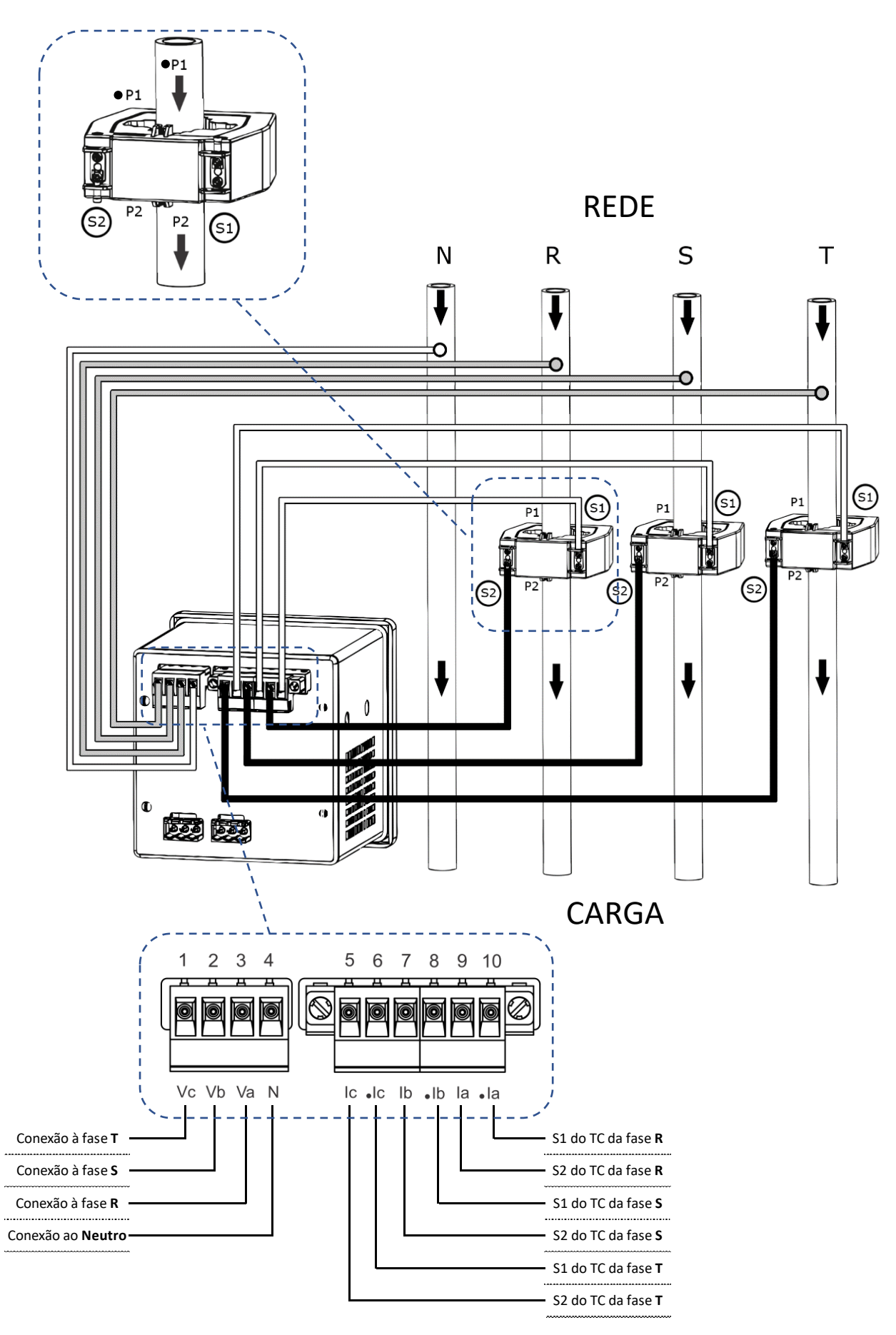

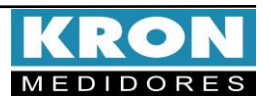

# **Mult-K Grafic**

#### Tipos de ligação (configuração TL)

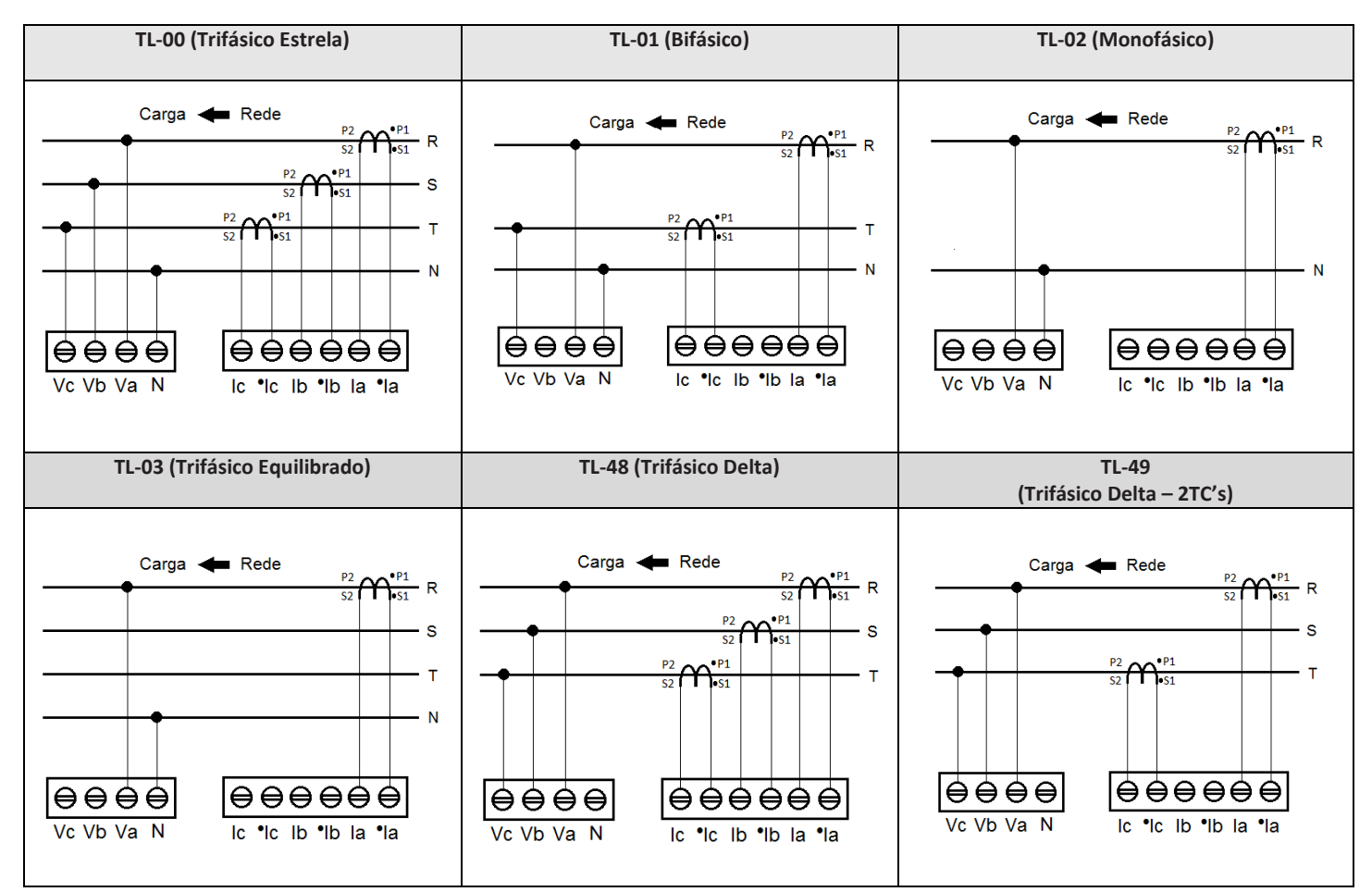

#### Dúvidas frequentes

#### a. Meu Mult-K Grafic não liga.

Verifique se a conexão no borne 🕒 foi realizada conforme passo 3 e se o nível de tensão aplicado está dentro da faixa de trabalho da alimentação do analisador.

#### b. Meu Mult-K Grafic não está medindo corretamente.

Verifique o casamento entre as entradas de tensão e corrente conforme passos **4** e **5**. Verifique também se os TC's estão instalados com a polaridade correta (Primário de P1 para P2 e secundário de S1 para S2). Verifique se as configurações de TP, TC e TL estão de acordo com sua instalação.

ESTE É UM GUIA RÁPIDO PARA CONFIGURAÇÃO E OPERAÇÃO DO MULT-K GRAFIC. MAIORES DETALHES PODERÃO SER OBTIDOS NO MANUAL COMPLETO DO PRODUTO, DISPONÍVEL TAMBEM EM NOSSO SITE: <u>www.kron.com.br</u> OU CONSULTE O SUPORTE DA KRON.

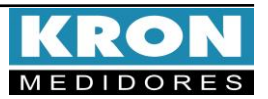